#### Support

The support number is 03333 445296 - available 24/7 or you can email support on

#### support@affinitywifi.com.

You can also come into the office for help with logging in.

#### 2019 Prices

| I Day          | £7   |
|----------------|------|
| 3 Day          | £I4  |
| 7 Day          | £19  |
| I Month        | £29  |
| Touring Season | £90  |
| Static Season  | £120 |

Once purchased vouchers are not refundable.

#### A G HICKS LTD

Southfield Farm Caravan Park Weston Road Brean Burnham-on-Sea TA8 2RL Tel: 01278 751233

Email: office@southfield-farm.co.uk Website: www.southfield-farm.co.uk

Company No. 00555369, Registered Address: 80 Oxford Street, Burnham-on-Sea, Somerset

#### A G HICKS LTD

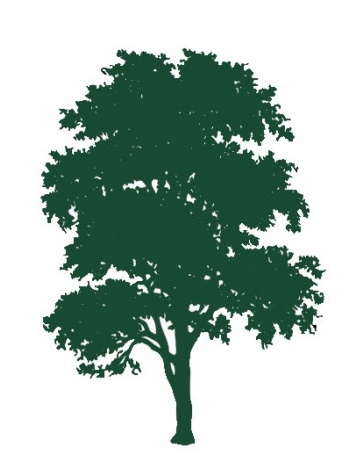

# Southfield Farm Caravan Park

## WiFi Information

Tel: 01278 751233

The public Wi-Fi provided across the park is very different from your home broadband and does not work in the same way. One account entitles you to use **up to three devices**. Playstations and other similar machines are not supported.

#### **Connect on Android Devices**

Make sure that your Wi-Fi is turned on.

Connect to the network called 'Southfield Farm'

The Southfield Farm logon page will normally load when you press the grey notification sign in bar (see image) or when you open a new page in your internet browser for example Chrome. If you have trouble try reloading the page.

#### **First Time User**

If this is your first time using the Wi-Fi then press the 'Register' button and enter your email address and password. Agree to the terms and conditions by ticking the box then press the green 'Next' button to go the next screen where you can activate a voucher (purchase in Reception) or buy time using PayPal.

#### **Existing User**

Enter the email address and password you signed up with into the email box and press the green 'Start Browsing' button

#### **Connect on Apple Devices**

The process is the same as above but you will need to open a new page in Safari to be taken to the Southfield Farm Logon Page

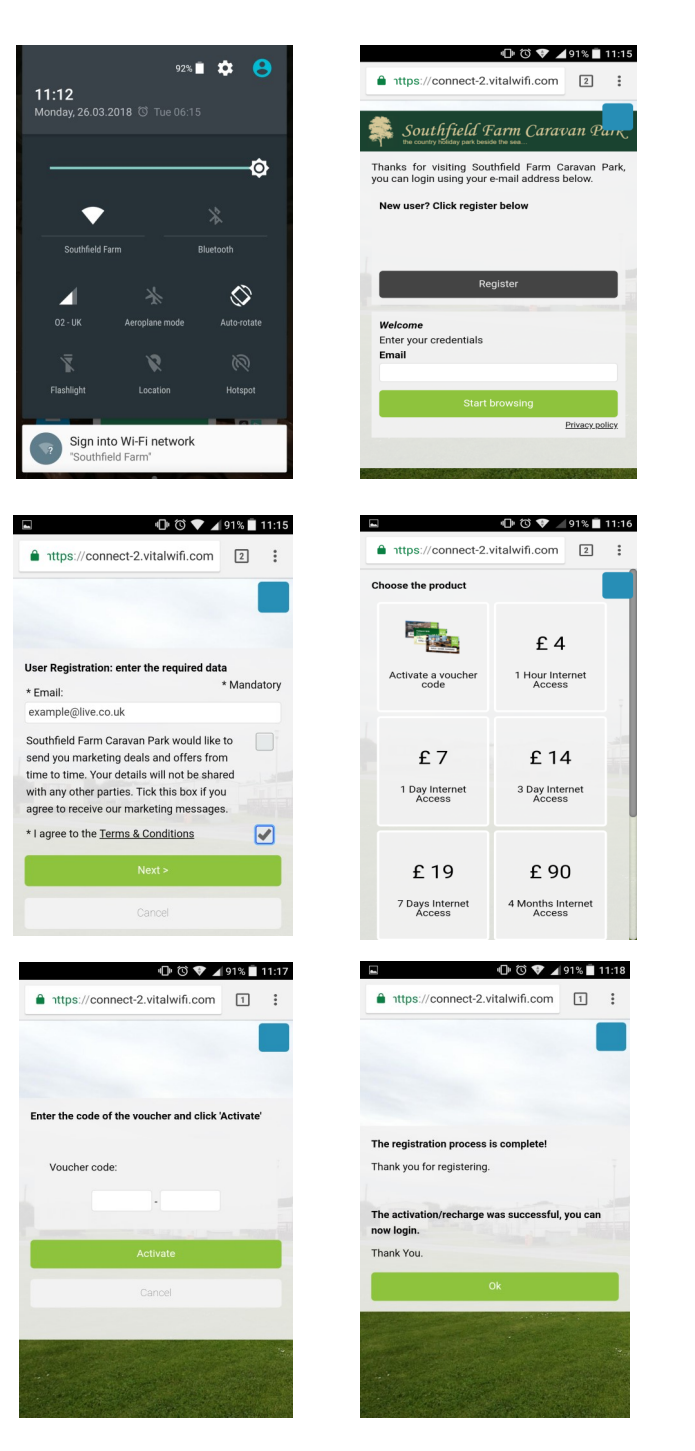

### FAQ

#### Q. How many devices can I use?

You may use up to three devices. If you wish to use more than three devices you must purchase another account.

#### Q. What devices are compatible?

All devices that have a web browser are compatible with the WIFI, i.e. Laptops, Smartphone's, iPad's etc. Playstations, games consoles and some other devices are not compatible.

#### Q. When does the internet time start?

The clock starts from the time you have logged into the internet and will expire when the duration of time purchased has elapsed. So, if you log a voucher in at 10 am one morning it will expire at 10 am the following day.

#### Q. How secure is it?

The network is one of the most secure available for public access. We recommend you take some basic steps to protect your device such as keeping your anti-virus and firewall up to date.